# Correggere il problema di recupero del gruppo di Active Directory ERROR\_TOKEN\_GROUPS\_INSufficient\_PERMI SSIONS su Identity Services Engine

## Sommario

Introduzione Prerequisiti Requisiti Componenti usati Problema Soluzione

## Introduzione

In questo documento viene descritto come risolvere il problema relativo al recupero del gruppo di Active Directory (AD) durante l'autenticazione, mentre l'errore viene visualizzato nei log attivi:

ERROR\_TOKEN\_GROUPS\_INSUFFICIENT\_PERMISSIONS

## Prerequisiti

### Requisiti

Cisco raccomanda la conoscenza dei seguenti argomenti:

- Cisco Identity Services Engine
- Microsoft Active Directory

#### Componenti usati

Il documento può essere consultato per tutte le versioni software di Identity Services Engine (ISE).

## Problema

Il problema è che l'account utente utilizzato per aggiungere ISE ad AD non dispone dei privilegi corretti per ottenere tokenGroups. Ciò non si verifica se per aggiungere ISE ad AD è stato utilizzato l'account Domain Admin. Per risolvere il problema, aggiungere uno o più nodi ISE all'account utente e fornire le autorizzazioni ai nodi ISE:

- Contenuto elenco
- Leggi tutte le proprietà

#### • Autorizzazioni di lettura

Questo problema si verifica, anche se le autorizzazioni per l'utente sembrano essere corrette (verificare rispetto a <u>ISE 1.3 AD Authentication Fail with Error: "Privilegio insufficiente per</u> recuperare i gruppi di token"). Tali debug sono riportati in ad-agent.log:

```
28/08/2016 17:23:35,VERBOSE,140693934700288,Error code: 60173 (symbol:
LW_ERROR_TOKEN_GROUPS_INSUFFICIENT_PERMISSIONS),lsass/server/auth-providers/ad-open-
provider/provider-main.c:7409
28/08/2016 17:23:35,VERBOSE,140693934700288,Error code: 60173 (symbol:
LW_ERROR_TOKEN_GROUPS_INSUFFICIENT_PERMISSIONS),lsass/server/api/api2.c:2572
```

## Soluzione

Per fornire le autorizzazioni necessarie per l'account utente, effettuare le seguenti operazioni:

1. in Active Directory passare a Proprietà per l'account utente AD:

| 🕹 userA<br>🏂 userB<br>🏂 userC | Delete<br>Rename |  |
|-------------------------------|------------------|--|
| 🕺 vchrenek                    | Properties       |  |
| 🎎 vchrenek                    | Heln             |  |
| 👗 veronika 🗕                  |                  |  |

2. Scegliere la scheda Protezione e fare clic su Aggiungi:

|                        |                         | veronika        | a Prope   | erties                                  |          | ? X            |
|------------------------|-------------------------|-----------------|-----------|-----------------------------------------|----------|----------------|
| Published C            | Certificates            | Member Of       | Passwo    | rd Replica                              | ation D  | )ial-in Object |
| Remote                 | Desktop S               | ervices Profile | (         | COM+                                    | Att      | ribute Editor  |
| General                | Address                 | Account         | Profile   | Teleph                                  | nones    | Organization   |
| Security               | E                       | nvironment      | Ses       | sions                                   | Ren      | mote control   |
| Group or u             | iser names:             |                 |           |                                         |          |                |
| Se Every               | /one                    |                 |           |                                         |          | ^              |
| SELF                   |                         |                 |           |                                         |          | _              |
| & Authe                | enticated U             | sers            |           |                                         |          | =              |
| SYS1                   | EM                      |                 |           |                                         |          |                |
| A DR-IS                | SE-SEC\$                | (C 1 E 21 70    | E2000E 2  | 000000000000000000000000000000000000000 | 420202   | 0702 1         |
| Acco                   | unt Unkno<br>ain Admine | WN(5-1-5-21-70  | omain Ad  | SUPOPOLS<br>[mine]                      | 9-423332 | 3/02-1         |
| - Dours                |                         |                 | omainAu   | nim iəj                                 |          |                |
|                        |                         |                 |           | Add                                     |          | Remove         |
| Permission             | s for Every             | one             |           | A                                       | llow     | Deny           |
| Full con               | trol                    |                 |           | [                                       |          |                |
| Read                   |                         |                 |           | C                                       |          |                |
| Write                  |                         |                 |           | C                                       |          |                |
| Create a               | all child obj           | ects            |           | E                                       |          |                |
| Delete a               | all child obj           | ects            |           |                                         |          |                |
| Allowed                | to authent              | icate           |           |                                         |          |                |
| For specia<br>Advanced | l permission            | ns or advanced  | settings, | click                                   | Ą        | Advanced       |
|                        | 0                       | к с             | ancel     | Ap                                      | ply      | Help           |

3. Selezionare i tipi di oggetto:

| Select Users, Computers, Service A             | Accounts, or Groups |
|------------------------------------------------|---------------------|
| Select this object type:                       |                     |
| Users, Groups, or Built-in security principals | Object Types        |
| From this location:                            |                     |
| example.com                                    | Locations           |
| Enter the object names to select (examples):   |                     |
| 1                                              | Check Names         |
|                                                |                     |
|                                                |                     |
| Advanced                                       | OK. Cancel          |

4. Selezionare Computer e fare clic su OK:

| Object Types                                                   | x  |
|----------------------------------------------------------------|----|
| Select the types of objects you want to find.<br>Object types: |    |
| OK Canc                                                        | sl |

5. Inserire il nome host ISE (VCHRENEK-ISE4 nell'esempio) e fare clic su OK:

| Select Users, Computers, Service Accounts,                                            | or Groups 🛛 🗙 |
|---------------------------------------------------------------------------------------|---------------|
| Select this object type:<br>Users, Computers, Groups, or Built-in security principals | Object Types  |
| From this location:                                                                   |               |
| example.com                                                                           | Locations     |
| Enter the object names to select (examples):                                          |               |
| VCHRENEK-ISE4                                                                         | Check Names   |
|                                                                                       |               |
| Advanced OK                                                                           | Cancel        |

6. Selezionare il nodo ISE e fare clic su Advanced:

|                                                    |                                                       |                                                                | veroni                                                                           | ka                                              | Prope                                                             | rties                                         |                                       | ?                              | X        |
|----------------------------------------------------|-------------------------------------------------------|----------------------------------------------------------------|----------------------------------------------------------------------------------|-------------------------------------------------|-------------------------------------------------------------------|-----------------------------------------------|---------------------------------------|--------------------------------|----------|
| Published (                                        | Certific                                              | ates                                                           | Member 0                                                                         | IF   I                                          | Passwor                                                           | d Replica                                     | ation [                               | Dial-in                        | Object   |
| Remote                                             | Desk                                                  | top Se                                                         | rvices Profi                                                                     | le                                              | C                                                                 | OM+                                           | At                                    | tribute E                      | ditor    |
| General                                            | Ado                                                   | dress                                                          | Account                                                                          |                                                 | Profile                                                           | Telepł                                        | nones                                 | Organ                          | nization |
| Security                                           |                                                       | En                                                             | vironment                                                                        |                                                 | Sess                                                              | ions                                          | Re                                    | mote co                        | ntrol    |
| Group or u                                         | iser n                                                | ames:                                                          |                                                                                  |                                                 |                                                                   |                                               |                                       |                                |          |
| Admi<br>Acco<br>Re Pre-V<br>Wind<br>Term<br>R ENTI | nistrat<br>unt O<br>Vindo<br>lows A<br>inal S<br>ERPR | tors (E)<br>perator<br>ws 200<br>Authoria<br>erver L<br>ISE D1 | (AMPLEOV<br>is (EXAMPL<br>IO Compatit<br>zation Acce<br>icense Serr<br>DMAIN COI | Admin<br>EOV<br>ole Ar<br>ss G<br>vers I<br>NTR | nistrators<br>Account<br>ccess (E<br>roup (E><br>(EXAMP<br>OLLERS | i)<br>Operato<br>XAMPLE<br>(AMPLE)<br>LE0\Ten | rs)<br>O\Pre-V<br>I\Windo<br>minal Se | /indows<br>ws Aut<br>rver Lic. | · =      |
| VCH                                                | RENE                                                  | K-ISE4                                                         | (EXAMPL                                                                          | EO\V                                            | CHREN                                                             | EK-ISE4                                       | \$]                                   |                                | ~        |
| Permission                                         | ve for 1                                              | VCHER                                                          | NEKICEA                                                                          |                                                 |                                                                   | Add                                           |                                       | Remo                           | ve       |
| Full com                                           | trol                                                  | · Crinic                                                       | mentioes                                                                         |                                                 |                                                                   |                                               | 7                                     |                                |          |
| Read                                               | aoi                                                   |                                                                |                                                                                  |                                                 |                                                                   |                                               |                                       | H                              |          |
| Lukika                                             |                                                       |                                                                |                                                                                  |                                                 |                                                                   |                                               | -                                     | H                              |          |
| Create                                             | أنطص الم                                              | ld obier                                                       | ale.                                                                             |                                                 |                                                                   |                                               | 4                                     | H                              |          |
| Delete                                             | all chi                                               | ld objet                                                       | do<br>No                                                                         |                                                 |                                                                   | L<br>[                                        | 4                                     | H                              |          |
| Allowed                                            | Uo au                                                 | shantic                                                        | ate                                                                              |                                                 |                                                                   | L<br>[                                        | 4                                     | H                              |          |
| Change                                             |                                                       | an renaul                                                      | ale                                                                              |                                                 |                                                                   |                                               | -                                     |                                | $\sim$   |
| For specia<br>Advanced                             | l pern<br>I.                                          | nissions                                                       | or advanc                                                                        | ed s                                            | ettings, o                                                        | lick                                          | 4                                     | Advance                        | ed       |
|                                                    |                                                       | OK                                                             |                                                                                  | Car                                             | ncel                                                              | Ap                                            | ply                                   | ŀ                              | lelp     |

7. Da Advanced Security Settings selezionare ISE machine account e fare clic su Edit:

|                   | Ad                                             | dvanced Security Setti     | ings for veronika    | ı [-                                | - 🗆        |
|-------------------|------------------------------------------------|----------------------------|----------------------|-------------------------------------|------------|
| Owner:            | Domain Admins (EXAMPLEO                        | Domain Admins) Change      |                      |                                     |            |
| Permission        | s Auditing Effective A                         | ccess                      |                      |                                     |            |
| or addition       | al information, double-click a per<br>entries: | mission entry. To modify a | permission entry, se | lect the entry and click Edit (if a | vailable). |
| Туре              | Principal                                      | Access                     | Inherited from       | Applies to                          | ^          |
| 🕺 Allow           | SELF                                           | Special                    | None                 | This object only                    | =          |
| 😫 Allow           | Authenticated Users                            | Read permissions           | None                 | This object only                    | _          |
| 😫 Allow           | SYSTEM                                         | Full control               | None                 | This object only                    |            |
| 😫 Allow           | Domain Admins (EXAMPLE0                        | Full control               | None                 | This object only                    |            |
| 😫 Allow           | Account Operators (EXAMPL                      | Full control               | None                 | This object only                    |            |
| Allow             | VCHRENEK-ISE4 (EXAMPLE0\                       | Read                       | None                 | This object only                    |            |
| 🔏 Allow           | Everyone                                       | Change password            | None                 | This object only                    |            |
| 🔏 Allow           | SELF                                           | Read/write web infor       | None                 | This object only                    |            |
| 😫 Allow           | SELF                                           | Read/write phone and       | None                 | This object only                    |            |
| 😫 Allow           | SELF                                           | Read/write personal in     | None                 | This object only                    | ~          |
| Add<br>Disable in | Remove Edit                                    |                            |                      | Restore                             | e defaults |
|                   |                                                |                            |                      | OK Cancel                           | Apply      |

8. Fornire queste autorizzazioni all'account del computer ISE e fare clic su OK:

| 1 | L.                                 |                                                                                                    | Permission Entry for veronika                                                                                                    | _ |       | ×  |   |
|---|------------------------------------|----------------------------------------------------------------------------------------------------|----------------------------------------------------------------------------------------------------|---|-------|----|---|
|   | Principal:<br>Type:<br>Applies to: | VCHRENEK-ISE4 (EXAMPLEØ\VCHRENEK-ISE4\$)<br>Allow<br>This object only                                                                               | Select a principal                                                                                                    |   |       |    | Î |
|   | Permissions                        | C Full control C List contents C Read all properties C Delete D Delete Read permissions Modify permissions All validated writes All extended rights | Create all child objects<br>Delete all child objects<br>Create ms-net-ieee-80211-GroupPolicy objects<br>Delete ms-net-ieee-80211-GroupPolicy objects<br>Create ms-net-ieee-8023-GroupPolicy objects<br>Delete ms-net-ieee-8023-GroupPolicy objects<br>Allowed to authenticate<br>Change password<br>Receive as<br>Send as |   |       |    |   |
|   | Properties:                        | Read all properties                                                                                                    | ✓ Read msDS-OperationsForAzTask8L                                                                                                    |   |       |    |   |
|   |                                    | Write all properties                                                                                                    | Read msDS-parentdistname                                                                                                    |   |       |    | ~ |
|   |                                    |                                                                                                    | OK                                                                                                    |   | Cance | ;I | ] |

Dopo queste modifiche, i gruppi AD devono essere recuperati senza problemi:

| Test User Authentication                                                                        |                                                                                                    |  |  |  |  |
|-------------------------------------------------------------------------------------------------|----------------------------------------------------------------------------------------------------|--|--|--|--|
| * Username                                                                                      | veronika                                                                                                    |  |  |  |  |
| * Password                                                                                      | •••••                                                                                                    |  |  |  |  |
| Authentication Type                                                                             | MS-RPC 👻                                                                                                    |  |  |  |  |
| Authorization Data                                                                              | ✓ Retrieve Groups ✓ Retrieve Attributes                                                                          |  |  |  |  |
|                                                                                                 | Test                                                                                                    |  |  |  |  |
| Authentication Result                                                                           | Groups Attributes                                                                                                |  |  |  |  |
| Test Username<br>ISE NODE<br>Scope<br>Instance<br>Authentication Result                         | : veronika<br>: vchrenek-ise4.example.com<br>: Default_Scope<br>: AD1<br>: SUCCESS                               |  |  |  |  |
| Authentication Domain<br>User Principal Name<br>User Distinguished Name<br>Groups<br>Attributes | : example.com<br>: veronika@example.com<br>: CN=veronika,CN=Users,DC=example,DC=com<br>: 1 found.<br>: 36 found. |  |  |  |  |

Questa operazione deve essere eseguita per tutti gli utenti e le modifiche devono essere replicate in tutti i controller di dominio del dominio.